moodle へのログイン

- (1) 高知大学 moodle にアクセスします。 (参考)高知大学ホームページからアクセスする場合 「高知大学公式ホームページ」→「教職員・学生専用」→ URL:https://moodle.kochi-u.ac.jp/ →「高知大学 moodle」を選択する。 文字サイズ 小 中 大 背景色 自 青 四 🕗 高知大学 全学認証 ID を使って、学内外から アクセス可能です。 ※ただし、運用年度の2年以上前の 教職員・学生専用 高知大学 moodle サイトは、 教職員·学生専用 学内からのみ利用可能となります。 高知大学 moodle
- **(2)**利用する moodle サイトを選択します。サイトが表示されるので「**ログイン**」を選択します。 例) 高知大学 moodle2023 年度版を選択する

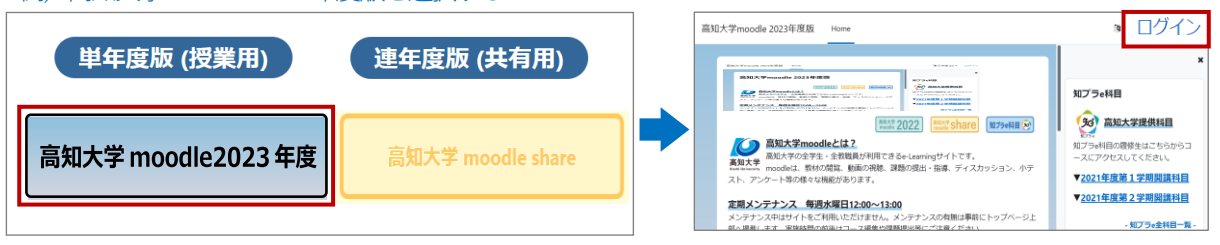

(3) 「高知大学 学生・教職員ログイン」を選択します。

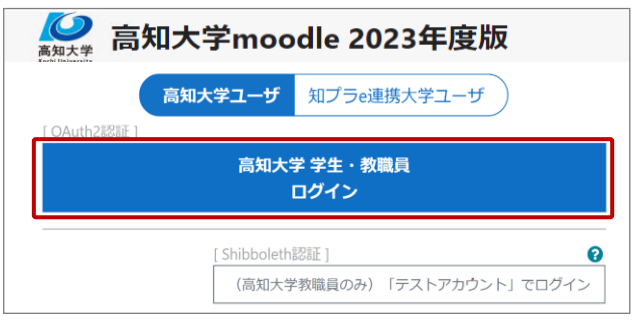

(4) Microsoft サインイン画面が表示された場合は「全学認証 ID」と「@kochi-u.ac.jp」を入力し、
「次へ」を選択します。 入力例) 全学認証 ID が「k12345678」の場合 → k12345678@kochi-u.ac.jp

| Microsoft        |    |
|------------------|----|
| サインイン            |    |
| 電子メールアドレスまたは電話番号 |    |
| アカウントにアクセスできない場合 |    |
|                  | 次へ |

(5) 全学認証 ID とパスワードを入力し「ログイン」を選択します。

| 〇〇 高知大学<br>Kochi University |       |      |  |  |  |
|-----------------------------|-------|------|--|--|--|
|                             | ロゲイン  |      |  |  |  |
|                             | ユーザー名 |      |  |  |  |
|                             | パスワード |      |  |  |  |
|                             |       | ログイン |  |  |  |